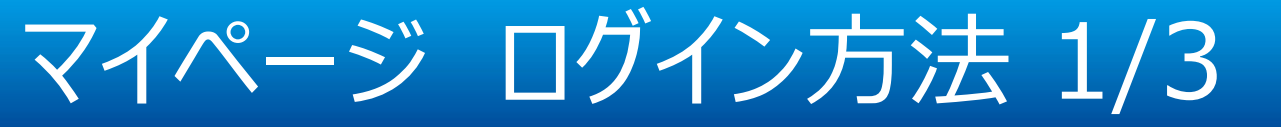

### 「マイページ通知書」がお手元に届きましたら、こちらの情報を基にマイページのログインを行います。 この通知書に記載されている内容は、マイページログインに必要となる情報です。 紛失されないよう大切に保管してください。

| 〒230-0051<br>様本内瑞見E内美見中央:<br>横浜ケーバンビル<br>YOUテレビ株式会社<br>マー<br>平素はYOUテレビサー<br>マイベージのログインi<br>「マイベージ」では、2    | 2024年10月2<br>-28-1<br>マロジーンビれた会社<br>〒230-065<br>横原市場見区場見中美4-3<br>すイス第2どハ3<br>イページID再発行通知書<br>-ビスをご利用いただきまして、鼬にありがたりございます。<br>-ジ展なマイベージロ・パスワードを育発行いたします。<br>実利内容の確認や各種お手続きが可能です。 | -1<br>唐     |                                    |                               |  |
|----------------------------------------------------------------------------------------------------|----------------------------------------------------------------------------------------------------|-------------|------------------------------------|-------------------------------|--|
| マイページへログイン後は[1<br>※パスワードの再設定時に必要と<br>く お客様番号 : 111●●●                                                     | 3客枝基本情報開会」よりメールアドレスのご登録をお願いいたします。<br>なります。<br>>>>>>>>>>>>>>>>>>>>>>>>>>>>>>>>>>>>>                                                                                              |             | マイページログインID (*1)<br>※半角英数字でご入力ください | J●●●4●A                       |  |
| <ul> <li>二契約者様名</li> <li>ご契約者様名カナ</li> <li>ご登録お電話番号</li> <li>マイページログイン(Disp)</li> </ul>                   | YOUデレビ株式会社 単<br>ユーテレビカブシキガイシャ 様<br>045-000-000                                                                                                    |             | パスワード (*2)<br>※半角英数字でご入力ください       | ●●●HU●●5                      |  |
| ※半発表数までご入かだか、<br>パスワード(m)<br>※半発表数までご入かだか、<br>マイページURL<br>※「ロディリモご種族(だか、<br>IPv OD(パチなノフス)URL(m)          | https://youtv-mypage.dcbee.jp                                                                                                    | $\langle  $ | マイページURL<br>※「ログイン」をご選択ください        | https://youtv-mypage.dcbee.jp |  |
| <ul> <li>*1:「YOUテレビモバイル」ご契約者相</li> <li>*2:本通知書の発行に伴い、設定済4</li> <li>*3:みるプラスは基本利用料無料の書</li> </ul>          | は、マイベージへログイン後に各種サービスをご利用いただけます。<br>のハイスワードは初期化しています。<br>実配信サービスです。                                                                                                    |             |                                    | 1                             |  |
| <ul> <li>■マイページやみるプラスの登録<br/>YOUアレビサポートセンター 012</li> <li>■ご利用料金やその他のお問い<br/>YOUアレビお客様センター 0120</li> </ul> | ・操作に関するお問い合わせ<br>0-340-172 (受付時間:10時~17時)※特定休業日を除く<br>合わせ<br>-317-230 (受付時間:10時~17時)※夏季、冬季休業あり                                                                                  |             |                                    |                               |  |

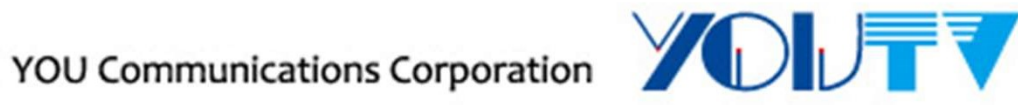

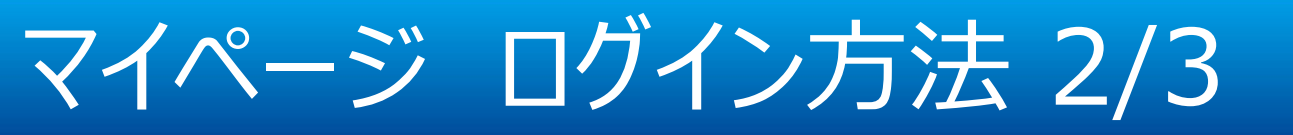

## マイページURL: <u>https://youtv-mypage.dcbee.jp/</u> にアクセスすると、マイページトップ画面が表示されます。

| YOUFLERIGH                                     |               |
|------------------------------------------------|---------------|
| YOUテレビご加入者様専用マイページ                             |               |
|                                                | ログインはこちら      |
|                                                | ログイン・         |
|                                                | ※パスワードを忘わす らへ |
| ※新規発行をご希望の方、「ログインID」を忘れた方は【マイページID通知書申請フォーム】より | お<br>『        |
| マイページID通知書再発行                                  | ログインはこちら      |
| Q & A                                          | ログイン・         |
|                                                |               |

マイページトップ画面より「ログインはこちら」ボタンを押下します。

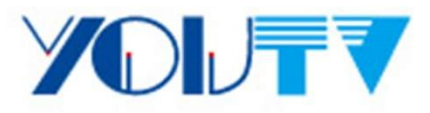

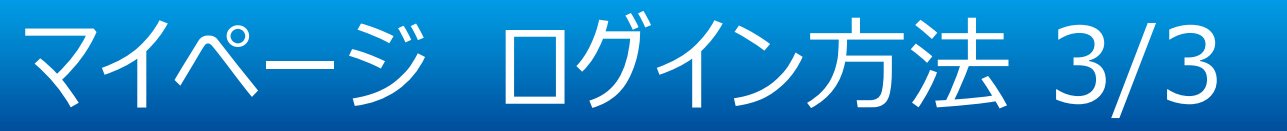

ログイン画面が表示されますので、ログインID及びパスワードを入力の上、「ログイン」ボタンを押下してください。

| び<br>で<br>契約済の方は<br>こちらから<br>ログインしてくだ<br>さい。                             |                                                                    |                     |
|--------------------------------------------------------------------------|--------------------------------------------------------------------|---------------------|
| ログインID<br>パスワード<br>パスワードを表示する                                            | マイページログインID (*1)<br>※半角英数字でご入力ください<br>パスワード (*2)<br>※半角英数字でご入力ください | J●●●4●A<br>●●●HU●●5 |
| ログインIDが分からない方はご契約中のケ<br>ーブルテレビ局へお問い合わせください。<br>パスワードを忘れた方は <u>こちら</u> へ。 |                                                                    |                     |

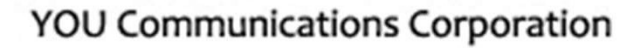

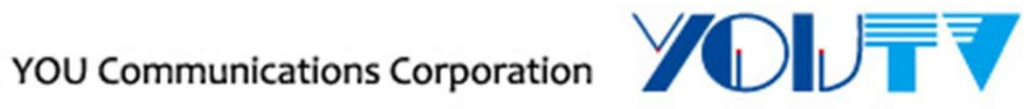

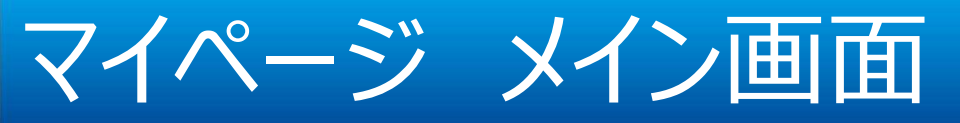

## マイページへログイン後、メイン画面の「お客様基本情報照会」よりメールアドレスの登録をお願いします。

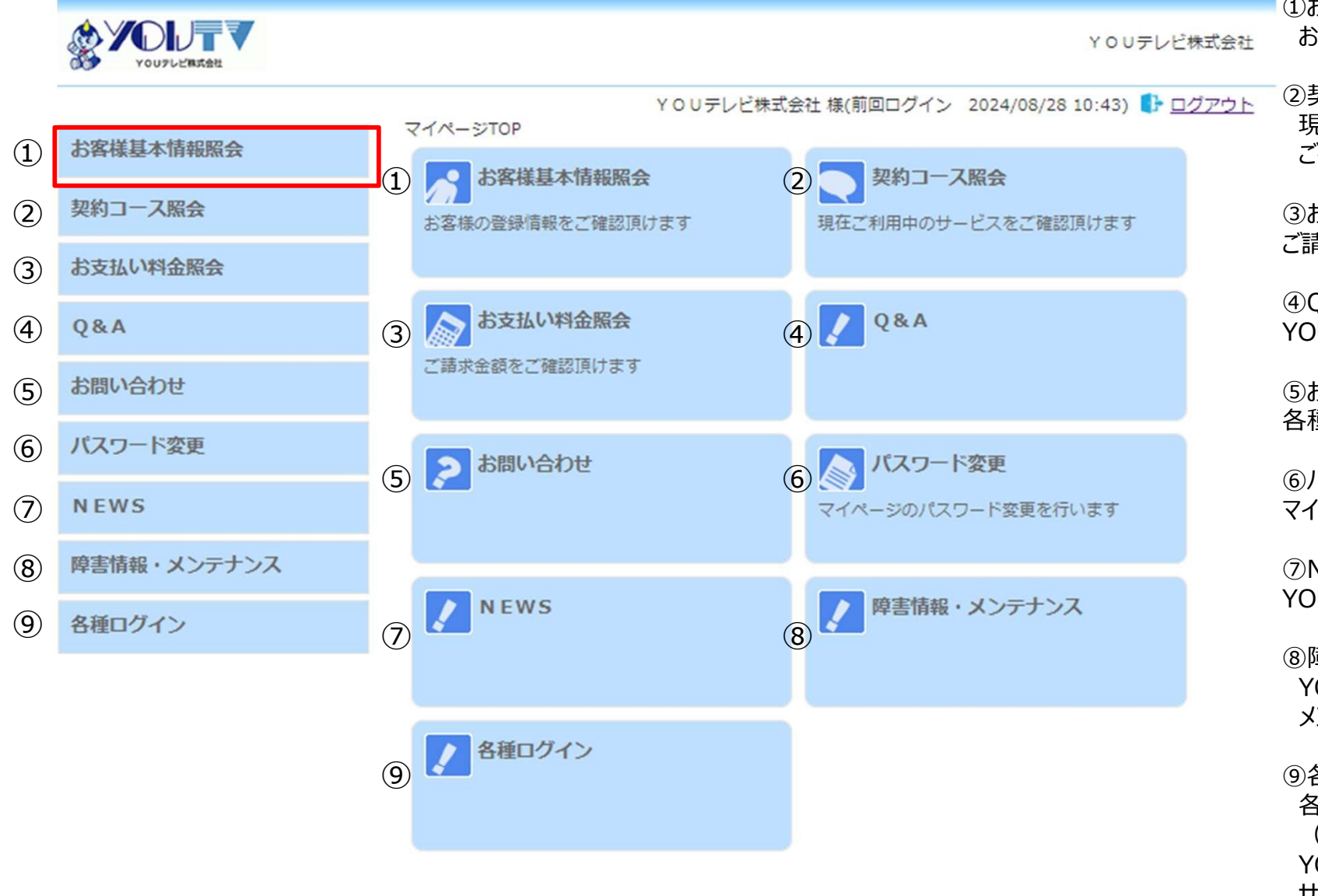

①お客様基本情報照会
 お客様の登録情報をご確認頂けます

②契約コース照会 現在ご利用中のサービスを ご確認頂けます

③お支払料金照会 ご請求金額をご確認頂けます

④Q&AYOUテレビFAQがご確認頂けます

⑤お問い合わせ 各種手続きなどの問合せを行います

⑥パスワード変更 マイページのパスワード変更を行います

⑦NEWSYOUテレビからのお知らせがご確認頂けます

⑧障害情報・メンテナンス YOUテレビ障害情報及び メンテナンス作業情報をご確認頂けます

⑨各種ログイン
 各種マイページへアクセスが可能です
 (My au/ケーブルラインWeb明細/
 YOUモバイル/東急でんき&ガス/
 サポートWEB/みるプラス)

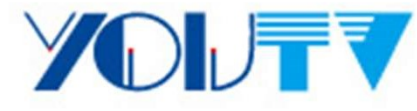

マイページ メールアドレス登録方法 1/2

## 「お客様基本情報照会」画面より「アドレス変更」ボタンを押下していただき、手続きが可能です。 新規でご登録いただく場合にもこちらからご登録をお願いします。 メール通知設定はアドレス変更前に「受け取る」に設定してください。

|            |                 |                          | 禄(前回ログイン 2024/ |
|------------|-----------------|--------------------------|----------------|
| 的客樣基本情報照会  | マイページTOP>>お客様基本 | 「有報照会                    |                |
| 契約コース照会    |                 | -                        |                |
| お支払い料金照会   | 基本 值較 請 水 无     |                          |                |
| 2&A        | お客様番号           |                          |                |
| お問い合わせ     | お名前             |                          |                |
| 「スワード変更    | 郵便番号            |                          |                |
| IEWS       | 住所              |                          |                |
| 害情報・メンテナンス | 電話番号1           |                          |                |
| 種ログイン      | 電話番号 2          |                          |                |
|            | 集合任七名           |                          |                |
|            | メールアドレス         |                          | アドレス変更・        |
|            | メール通知設定<br>※「通  | 受け取る 知設定変更」より通知を受け取るにご変更 | 通知設定変更 ・       |

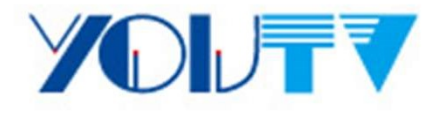

## マイページ メールアドレス登録方法 2/2

| お客様基本情報照会                          | <u>マイページTOP&gt;&gt;お客様基本情報照会</u> >>アドレス変更<br>メールアドレス変更 |
|------------------------------------|--------------------------------------------------------|
| 契約コース照会                            | マイページにご登録いただいているメールアドレスの変更を行うことができます。                  |
| お支払い料金照会                           | 現在のメールアドレス @youtv.co.jp                                |
| Q & A                              | 新しいメールアドレス                                             |
| お問い合わせ                             | 新しいメールアドレス(再入<br>力)                                    |
| パスワード変更                            | 変更確認のために、パスワードの入力をお願いいたします。                            |
| NEWS                               | マイページ認証パスワード                                           |
| 障害情報・メンテナンス                        |                                                        |
| 各種ログイン                             | ・ キャンセル 変更する ▶                                         |
|                                    | 以上の内容でよろしければ[変更する]ボタンを押してください。                         |
| マイページログインID (*1)<br>※半角英数字でご入力ください | J●●4●A                                                 |
| パスワード (*2)<br>※半角英数字でご入力ください       | ●●●HU●●5                                               |

マイページ パスワード変更方法

## 「パスワード変更」画面より変更手続きが可能です。

| YOUTLEBREE  | YOUテレビ株式会                                                                                                    | 社  |  |
|-------------|----------------------------------------------------------------------------------------------------|----|--|
|             | YOUテレビ株式会社 様(前回ログイン 2024/08/28 10:43) ● ログアウ                                                                                | 1  |  |
| お客様基本情報照会   |                                                                                                    |    |  |
| 契約コース照会     | ※パスワード変更通知メールをご希望の場合、メール通知設定が「受け取る」となっていることを事前にご確認                                                                          | 8  |  |
| お支払い料金照会    | たさい。<br>設定は「お客様基本情報照会」画面内の「通知設定変更」でご確認いただけます。<br>※パスワードで使用可能な文字は最小8文字で半角英数字(0~9, a~z, A~Z)のみとなります。<br>下記のフォームに入力して送信してください。 |    |  |
| Q&A         |                                                                                                    |    |  |
| お問い合わせ      | 現在のパスワード                                                                                                    |    |  |
| パスワード変更     | 新しいパスワード                                                                                                    |    |  |
| NEWS        | 新しいパスワード(再入力)                                                                                                    |    |  |
| 障害情報・メンテナンス | <b>送信</b> • · · · ·                                                                                                    |    |  |
| 各種ログイン      | ※送信ボタンを押すとご登録済みのメールアドレスヘ「バスワード変更完了」メールを送信いたし                                                                                | ます |  |

パスワード変更対象:本マイページ、YOUモバイル、みるプラス

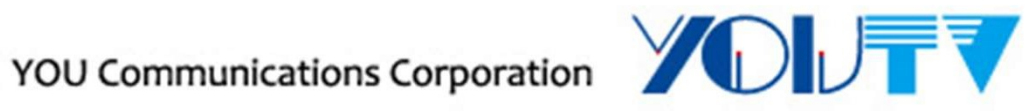

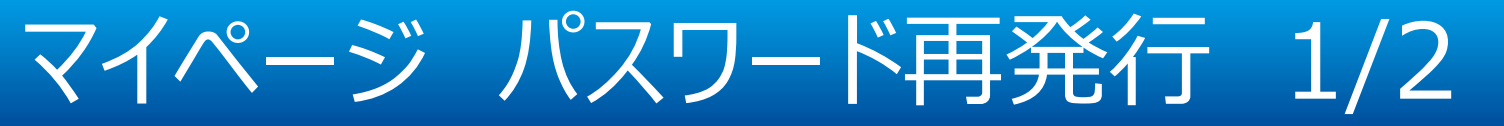

マイページログインパスワードをお忘れの場合は、「※パスワードを忘れた方はこちらへ」ボタンを押下頂き、 お客様番号(ログインID)とご登録メールアドレスを入力頂くことで、パスワード再発行手続きが可能です。 ※パスワード再発行手続きを行うためには、マイページ上でメールアドレスの登録が必要です。

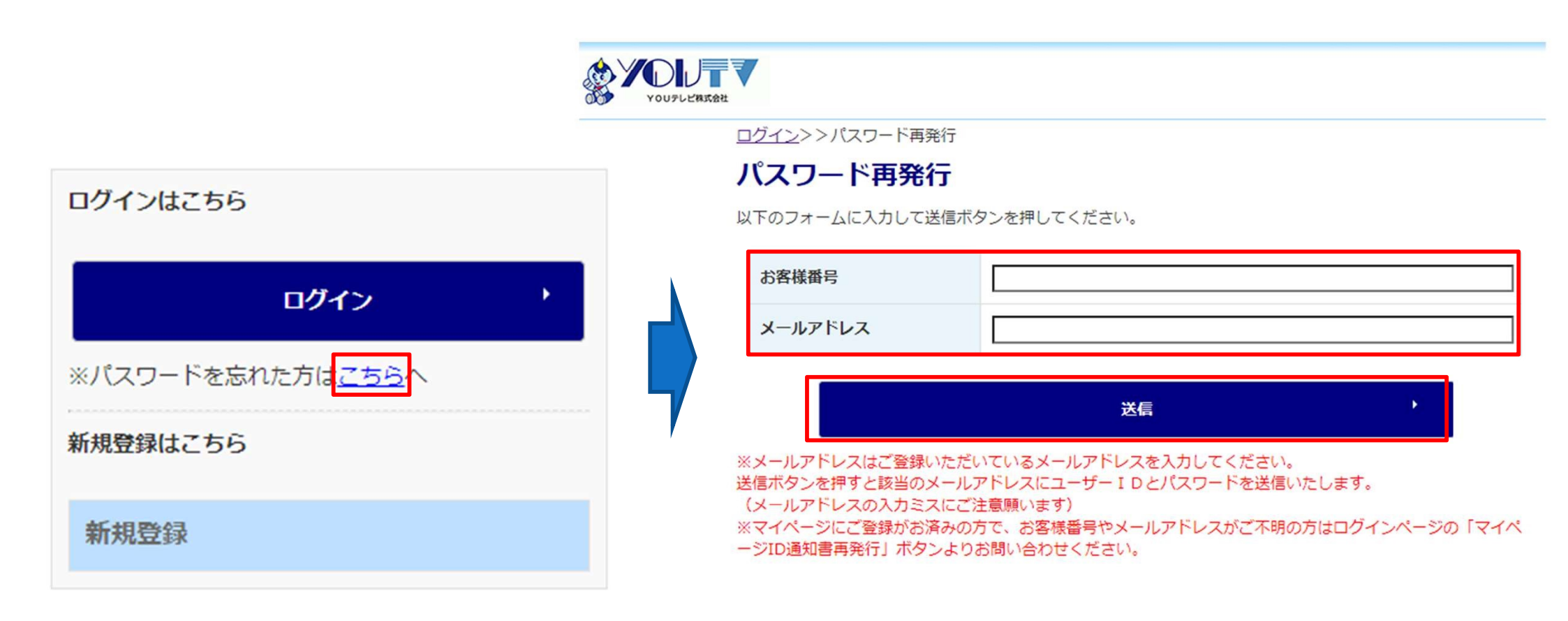

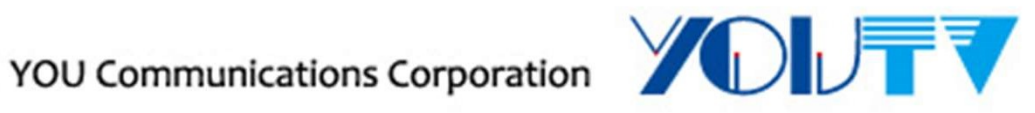

8

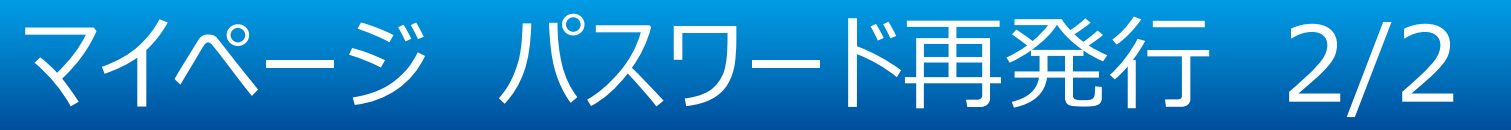

正常に処理が進みますとご登録のメールアドレス宛にパスワード再発行通知のメールが届きますので、 そちらでログインの上、必要に応じて、マイページよりパスワード変更手続きを行って下さい。

## パスワード再発行完了画面

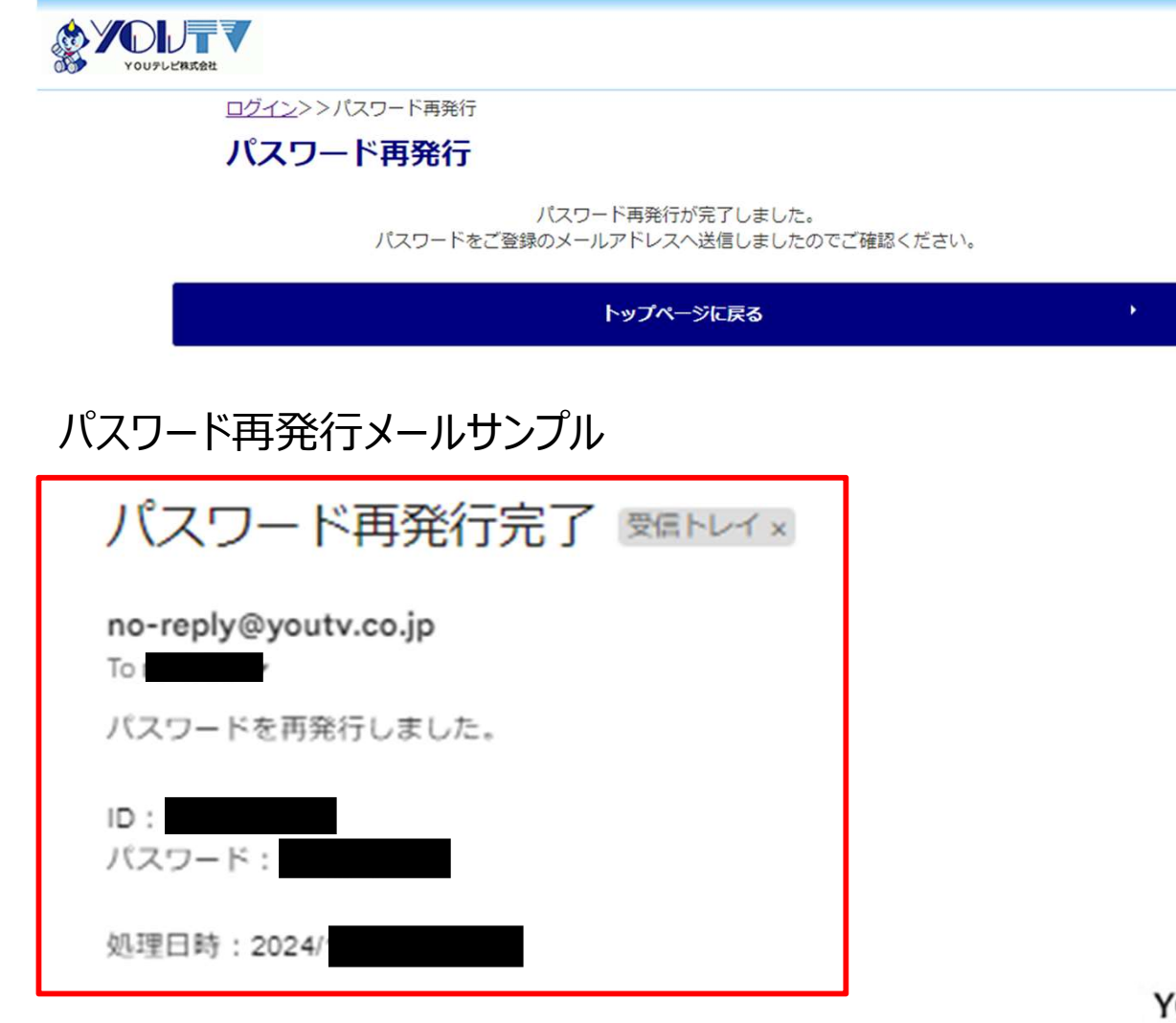

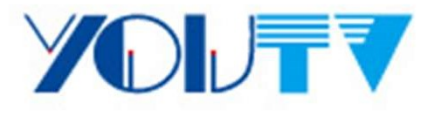

## マイページ 各種ログイン

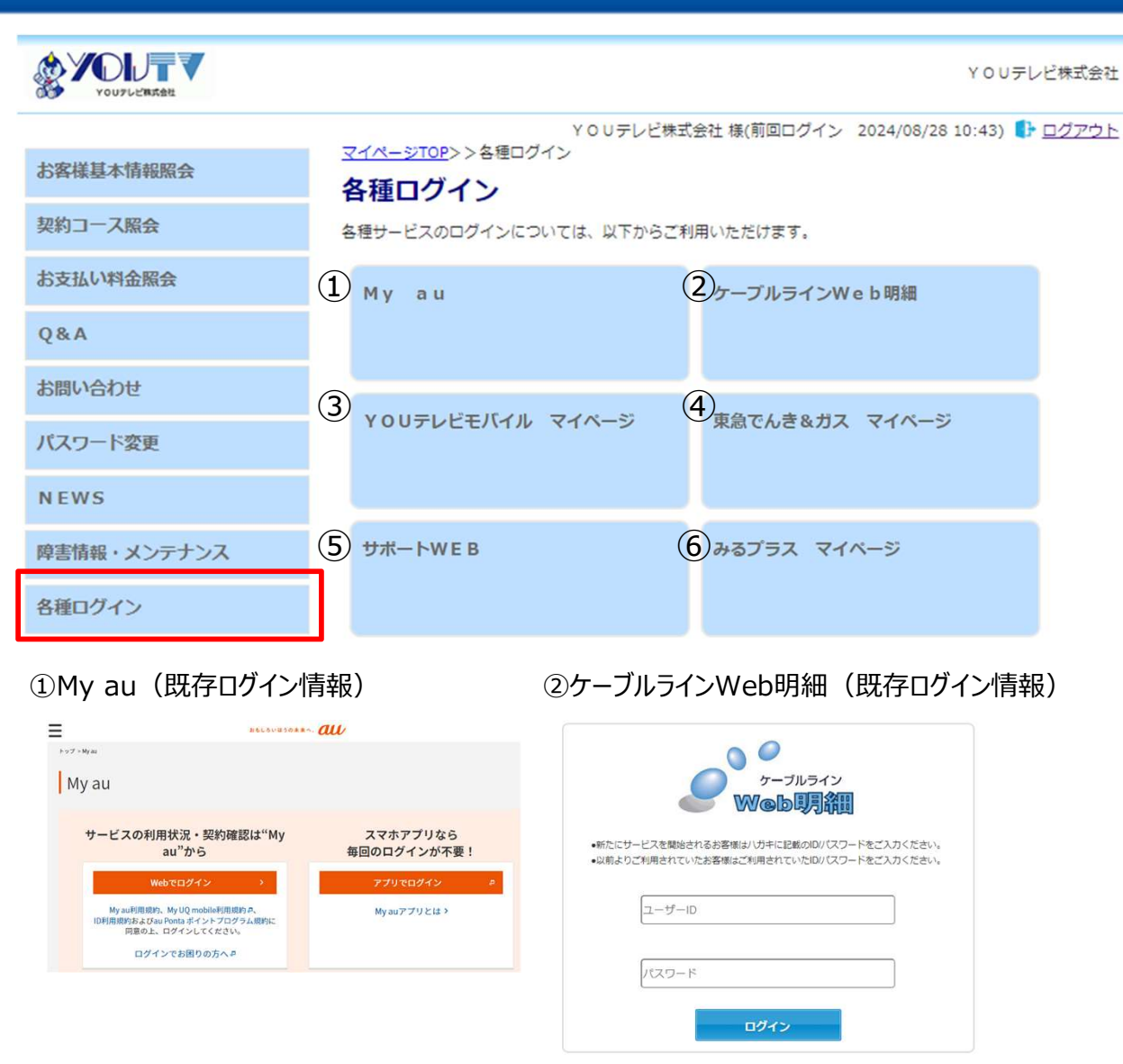

#### ③YOUテレビモバイル(新マイページログイン情報※自動ログイン)

| Mypage             |           | マイベージ接接用 様 |
|--------------------|-----------|------------|
| CONTENTS           | Dashboard |            |
| <ul><li></li></ul> |           |            |
|                    | <u> </u>  | *          |
| ③ ログイン履歴           | お客様賞報     | モバイルサービス   |
|                    | 4         | A          |

#### ④東急でんき&ガス(既存ログイン情報)

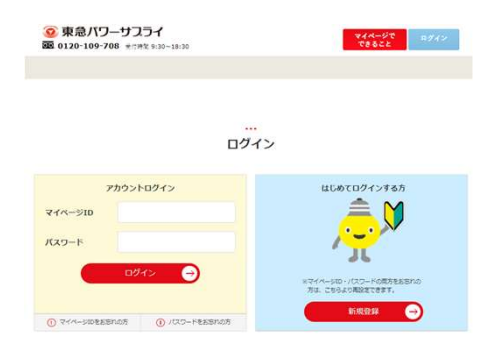

#### ⑤サポートWEB (既存ログイン情報)

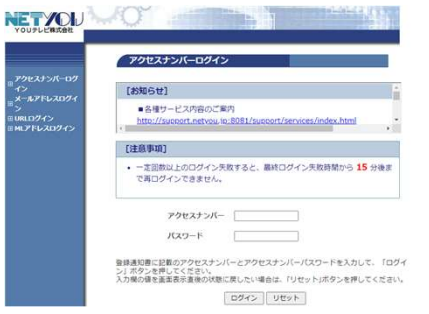

#### ⑥みるプラス(新マイページログイン情報)

| ៣រៀបរីល |                           |
|---------|---------------------------|
| ログイン    |                           |
|         | D945 744-5                |
|         | ID発行はご加入ケーブル局にて<br>YOUテレビ |
|         | <b>東</b> 太                |

## YOUテレビモバイルマイページログイン方法

## 各種ログイン画面より「YOUテレビモバイル マイページ」ボタンを押下頂くことで、 YOUテレビモバイルのマイページ画面に遷移します。 ※YOUテレビモバイル契約者のみご利用いただけるマイページとなります。

### 各種ログイン

各種サービスのログインについては、以下からご利用いただけます。

| My au            | ケーブルラインWeb明細   | Mypage                                    | マイページ検証用 様 |
|------------------|----------------|-------------------------------------------|------------|
|                  |                | CONTENTS Dashboard                        |            |
| YOUテレビモバイル マイベージ | 東急でんき&ガス マイページ | <ul><li>③ お客様情報</li></ul>                 |            |
|                  |                |                                           | <b>\$</b>  |
| サポートWEB          | みるプラス マイベージ    | <ol> <li>ログイン履歴</li> <li>お客様情報</li> </ol> | モバイルサービス   |
|                  |                |                                           | 4          |

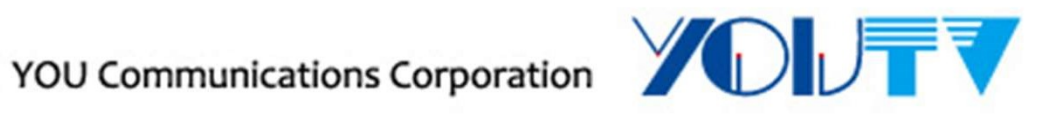

# みるプラスマイページログイン方法

各種ログイン画面より「みるプラスマイページ」ボタンを押下頂くことで、

みるプラス(YOUテレビ)のログイン画面に遷移しますので、マイページと同じログインID/パスワードで ログインしてください。

※みるプラス契約者のみご利用いただけるマイページとなります。

※初回接続時やCookieの利用ができない設定の場合は、みるプラス共通画面に遷移する可能性が あります。

#### 各種ログイン milplus 各種サービスのログインについては、以下からご利用いただけます。 My au ケーブルラインWeb明細 ログイン ID YOUテレビモバイル マイページ 東急でんき&ガス マイページ パスワード ログイン マイページ サポートWEB みるプラス マイページ ID発行はご加入ケーブル局にて YOUテレビ

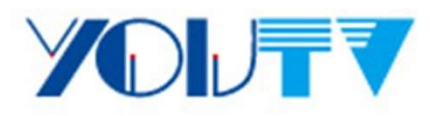

戻る

# みるプラスマイページログイン方法

### <初回接続時、Cookieの利用不可の場合> みるプラス共通ページに遷移しますので、ページ下部の「みるプラス視聴サイトへ」ボタンを押下し、 YOUテレビログイン画面まで進み、ログインしてください。

milplus

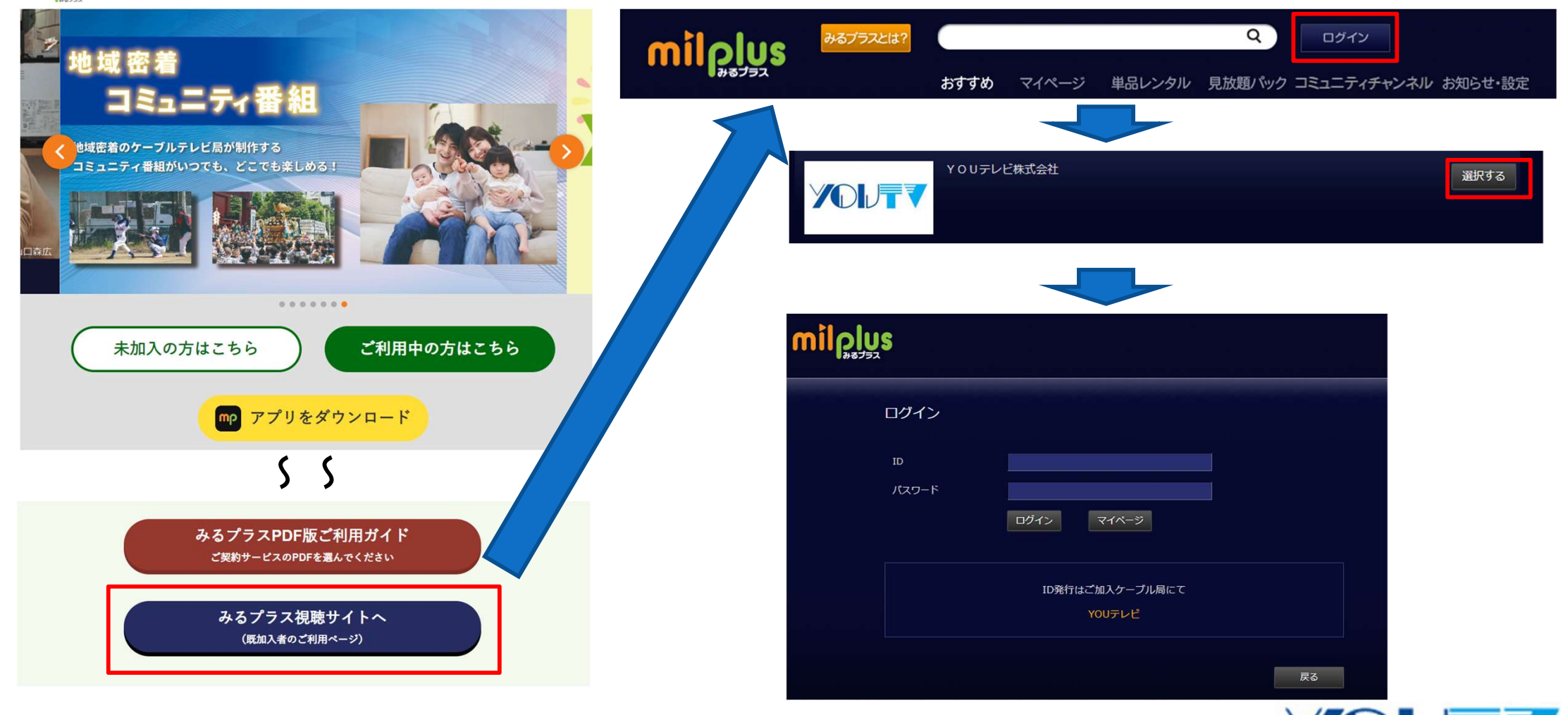